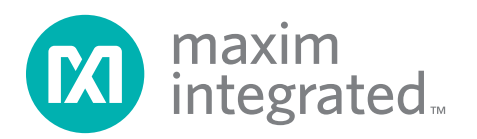

### **General Description**

The MAX8649 evaluation kit (EV kit) is a fully assembled and tested circuit for evaluating the MAX8649 1.8A stepdown regulator. The EV kit operates from a 2.5V to 5.5V supply voltage and outputs a voltage programmable from 0.75V to 1.38V at up to 1.8A. An on-board USBto-I<sup>2</sup>C interface and EV kit software control the output voltage, operating modes, and other features of the IC.

#### **Features**

- + 1.8A Guaranteed Output Current
- I<sup>2</sup>C-Programmable VOUT (750mV to 1.38V in 10mV steps)
- Operates from 2.5V to 5.5V Input Supply
- On-Chip FET and Synchronous Rectifier
- Fixed 3.25MHz PWM Switching Frequency
- Synchronizes to 13MHz, 19.2MHz, or 26MHz System Clock When Available
- Small 1µH Inductor
- ◆ Initial Accuracy 0.5% at 1.25V Output
- 2.0% Output Accuracy Over Load, Line, and Temperature
- Power-Save Mode Increases Light Load Efficiency
- Overvoltage and Overcurrent Protection
- Thermal-Shutdown Protection
- On-Board USB-to-I<sup>2</sup>C Interface

#### **Ordering Information**

| PART           | ТҮРЕ   |
|----------------|--------|
| MAX8649EV KIT+ | EV Kit |
|                |        |

+Denotes lead(Pb)-free and RoHS compliant.

### Component List

| DESIGNATION                                               | QTY | DESCRIPTION                                                                                         |
|-----------------------------------------------------------|-----|----------------------------------------------------------------------------------------------------|
| C1, C4–C7,<br>C10–C14, C25,<br>C26, C28, C29,<br>C31, C32 | 16  | 0.1µF ±10%, 16V X7R ceramic<br>capacitors (0402)<br>TDK C1005X7R1C104K<br>Murata GRM155R71C104K     |
| C2, C3                                                    | 2   | 10μF ±20%, 6.3V X5R ceramic<br>capacitors (0603)<br>TDK C1608X5R0J106M<br>Taiyo Yuden JMK107BJ106MA |
| C8                                                        | 1   | 10μF ±20%, 16V X5R ceramic<br>capacitor (1206)<br>Murata GRM31CR61C106M<br>TDK C3216X5R1C106M       |

| DESIGNATION  | QTY | DESCRIPTION                                                                                    |  |
|--------------|-----|------------------------------------------------------------------------------------------------|--|
| C9, C21, C23 | 3   | 10μF ±20%, 10V X5R ceramic<br>capacitors (0805)<br>TDK C2012X5R1A106M<br>Murata GRM219R61A106K |  |
| C15, C16     | 2   | 22pF ±5%, 50V C0G ceramic<br>capacitors (0402)<br>TDK C1005C0G1H220J<br>Murata GRM1555C1H220J  |  |
| C17, C18     | 2   | 10pF ±5%, 50V C0G ceramic<br>capacitors (0402)<br>TDK C1005C0G1H100J<br>Murata GRM1555C1H100J  |  |

| DESIGNATION                  | QTY | DESCRIPTION                                                                                      |  |
|------------------------------|-----|--------------------------------------------------------------------------------------------------|--|
| C19, C20, C24,<br>C35, C36   | 5   | 1μF ±10%, 16V X5R ceramic<br>capacitors (0603)<br>TDK C1608X5R1C105K<br>Murata GRM185R61C105K    |  |
| C22                          | 1   | 0.033µF ±10%, 25V X7R ceramic<br>capacitor (0402)<br>TDK C1005X7R1E333K<br>Murata GRM155R71E333K |  |
| C30                          | 0   | Not installed, ceramic capacitor<br>(0402)                                                       |  |
| C40                          | 1   | 2.2µF ±10%, 6.3V X5R ceramic<br>capacitor (0603)<br>TDK C1608X5R0J225K<br>Murata GRM188R60J225K  |  |
| D1                           | 0   | Not installed, diode (0603)                                                                      |  |
| D2                           | 1   | Dual common-cathode Schottky<br>diode (SOT323)<br>Central Semi CMSSH-3C<br>LEAD FREE             |  |
| D3, D4                       | 2   | Green LEDs (0603)<br>Panasonic LNJ308G8TRA                                                       |  |
| J1                           | 1   | USB type-B receptacle<br>Assmann AU-Y1007-R<br>Tyco AMP 292304-1<br>Molex 67068-9000             |  |
| J2                           | 0   | Not installed, 2 x 5 JTAG header,<br>0.1in (pin 7 removed)                                       |  |
| J3                           | 1   | BNC PCB-mount jack                                                                               |  |
| JU1, JU2, JU3                | 3   | 4-pin headers, 0.1in                                                                             |  |
| JU4                          | 1   | 5-pin header, 0.1in                                                                              |  |
| JU6, JU7, JU8                | 3   | 2-pin headers, 0.1in                                                                             |  |
| L1                           | 1   | 1μH ±30%, 2500mA,<br>45mΩ inductor<br>(4.8mm x 4.6mm x 1mm)<br>TDK VLF5010S-1R0N2R5              |  |
| L2                           | 1   | Ferrite bead (0603)<br>TDK MMZ1608R301A                                                          |  |
| R1, R29                      | 2   | $0\Omega$ resistors (0402)                                                                       |  |
| R2–R8, R17,<br>R18, R31, R33 | 0   | Not installed, resistors (0402)<br>R2, R3, R17, R18, R31, R33 are<br>open; R4–R8 are PCB short   |  |
| R9, R10                      | 2   | $27\Omega \pm 5\%$ resistors (0402)                                                              |  |

### Component List (continued)

| DESIGNATION | QTY | DESCRIPTION                                                                        |  |
|-------------|-----|------------------------------------------------------------------------------------|--|
| R11         | 1   | 1.5kΩ ±5% resistor (0402)                                                          |  |
| R12         | 1   | 470 $\Omega$ ±5% resistor (0402)                                                   |  |
| R13         | 1   | 2.2kΩ ±5% resistor (0402)                                                          |  |
| R14         | 1   | 10k $\Omega$ ±5% resistor (0402)                                                   |  |
| R15, R25    | 2   | 196k $\Omega$ ±1% resistors (0402)                                                 |  |
| R16, R20    | 2   | 100k $\Omega$ ±1% resistors (0402)                                                 |  |
| R19         | 1   | 11Ω ±1% resistor (0402)                                                            |  |
| R21         | 1   | $37.4$ k $\Omega \pm 1$ % resistor (0402)                                          |  |
| R22         | 1   | 63.4k $\Omega$ ±1% resistor (0402)                                                 |  |
| R23         | 1   | $374$ k $\Omega \pm 1\%$ resistor (0402)                                           |  |
| R24         | 1   | 590k $\Omega$ ±1% resistor (0402)                                                  |  |
| R26, R30    | 2   | $10k\Omega \pm 1\%$ resistors (0402)                                               |  |
| R27         | 1   | $100\Omega \pm 1\%$ resistor (0402)                                                |  |
| R28         | 1   | 49.9Ω ±1% resistor (1206)                                                          |  |
| R32         | 1   | 220Ω 5% resistor (0402)                                                            |  |
| U1          | 1   | 1.8A step-down regulator<br>(16 WLP)<br>Maxim MAX8649EWE+T                         |  |
| U2          | 1   | Microcontroller (68 QFN-EP*)<br>Maxim MAXQ2000-RAX+                                |  |
| U3          | 1   | USB UART (32 TQFP)<br>FTDI FT232BL                                                 |  |
| U4          | 1   | EEPROM (8 SO)<br>Atmel AT93C46EN-SH-B                                              |  |
| U5, U7      | 2   | Adjustable-output LDO regulators<br>(5 SC70)<br>Maxim MAX8512EXK+T                 |  |
| U6, U11     | 2   | 2.5V LDO regulators (5 SC70)<br>Maxim MAX8511EXK25+T                               |  |
| U8          | 1   | Quad low-voltage level translator<br>(14 TDFN-EP*)<br>Maxim MAX3378EETD+           |  |
| U9          | 1   | Dual low-voltage level translator<br>(8 SOT23)<br>Maxim MAX3373EEKA+               |  |
| U10         | 1   | 3.3V ultra-low-power series<br>voltage reference (5 SOT23)<br>Maxim MAX6129BEUK33+ |  |
| Y1          | 1   | 16MHz crystal<br>Suntsu SCS20B-16.000MHZ<br>Vishay XT9S20ANA16M                    |  |

\*EP = Exposed pad.

### **Component List (continued)**

| DESIGNATION | QTY | DESCRIPTION                                                  |
|-------------|-----|--------------------------------------------------------------|
| Y2          | 1   | 6MHz crystal<br>Suntsu SCS22B-6.000MHZ<br>Vishay XT9S20ANA6M |
| —           | 1   | USB cable                                                    |

| DESIGNATION QTY |                       | DESCRIPTION                     |  |
|-----------------|-----------------------|---------------------------------|--|
|                 | 7 Shunts, 2 positions |                                 |  |
| _               | 1                     | PCB: MAX8649 EVALUATION<br>KIT+ |  |

### **Component Suppliers**

| SUPPLIER                               | PHONE        | WEBSITE                     |
|----------------------------------------|--------------|-----------------------------|
| Assmann Electronic                     | 480-897-7001 | www.assmann.com             |
| Central Semiconductor Corp.            | 631-435-1110 | www.centralsemi.com         |
| Molex                                  | 800-786-6539 | www.molex.com               |
| Murata Electronics North America, Inc. | 770-436-1300 | www.murata-northamerica.com |
| Panasonic Corp.                        | 800-344-2112 | www.panasonic.com           |
| Suntsu Frequency Control               | 949-305-0220 | www.suntsuinc.com           |
| Taiyo Yuden                            | 800-348-2496 | www.t-yuden.com             |
| TDK Corp.                              | 847-803-6100 | www.component.tdk.com       |
| Tyco Electronics                       | 800-522-6752 | www.tycoelectronics.com     |
| Vishay                                 | 402-563-6866 | www.vishay.com              |

Note: Indicate that you are using the MAX8649 when contacting these component suppliers.

#### MAX8649 EV Kit Files

| FILE                | DESCRIPTION                               |
|---------------------|-------------------------------------------|
| INSTALL.EXE         | Installs the EV kit files on the computer |
| MAX8649.EXE         | Application program                       |
| FTD2XX.INF          | USB driver file                           |
| UNINST.INI          | Uninstalls the EV kit software            |
| USB_Driver_Help.PDF | USB driver installation help file         |

### \_\_\_Quick Start

#### **Recommended Equipment**

- 2.5V to 5.5V power supply or battery able to deliver 1.5A
- User-supplied PC with Windows<sup>®</sup> 2000, Windows XP<sup>®</sup>, or Windows Vista<sup>®</sup> operating system and USB port
- Voltmeter
- 1.8A electronic load (or 3W load resistor 0.75 $\Omega$  or greater)

**Note:** In the following sections, software-related items are identified by bolding. Text in **bold** refers to items directly from the EV kit software. Text in **bold and under**<u>lined</u> refers to items from the Windows operating system.

Windows, Windows XP, and Windows Vista are registered trademarks of Microsoft Corp.

#### Hardware and Software Setup

- Visit <u>www.maxim-ic.com/evkitsoftware</u> to download the latest version of the EV kit software, 8649Rxx.ZIP
- 2) Unzip the software and run the INSTALL.EXE program to install the software on the computer.
- 3) Preset the power supply to 3.6V.
- 4) Turn off the power supply. Caution: Do not turn on the power supply until all connections are completed.
- 5) Make sure that jumpers JU6, JU7, and JU8 are installed on the EV kit (see Table 3).
- 6) Select the desired V<sub>DD</sub> voltage using JU4 (see Table 2).
- Connect pins 1-3 of jumpers JU1, JU2, and JU3 (see Table 1) to enable software control of the EN and VID\_ controls.
- 8) Connect the positive power-supply terminal to the EV kit pad labeled IN.
- 9) Connect the power-supply ground terminal to the EV kit pad labeled GND.
- 10) If desired, connect the load between the OUT and PGND terminals.
- 11) Connect a voltmeter from OUT to the PGND pad.
- 12) Turn on the power supply.
- 13) Connect the EV kit to the computer with the included USB cable.
- 14) Note that power LED D3 lights when valid USB and IN power is present.
- 15) When using the EV kit for the first time, a <u>Found New</u> <u>Hardware</u> window pops up. Follow the dialogue to install the FTD2XX driver included with the EV kit software. For more detailed information on installing the FTD2XX driver, refer to the USB\_Driver\_Help. PDF document included with the EV kit software.
- 16) Start the EV kit software by opening its icon in the <u>Start</u> menu.
- 17) The EV kit is now ready to communicate through the I<sup>2</sup>C interface.
- Procedure
   In the EV kit software, select the Mode Selection tab and click on the ON radio button in the EN group box (Figure 1).

- 2) Click on the **OFF** radio buttons in the **VID0** and **VID1** group boxes in the software to select mode 0.
- Select the Mode Configuration tab (Figure 2). In the Mode 0 group box, select the desired output voltage from the Output voltage(V) drop-down list.
- 4) Press the **Write** button in the **Mode 0** group box.
- 5) Verify that the voltmeter indicates the voltage selected in the software.

### \_Detailed Description of Hardware

The MAX8649 EV kit operates from a 2.5V to 5.5V supply and provides a 0.75V to 1.38V output at up to 1.8A. The output voltage and other features are controlled through an I<sup>2</sup>C serial interface. To ease evaluation of the IC, an on-board USB-to-I<sup>2</sup>C interface is included and EV kit software provided.

Jumpers JU1, JU2, and JU3 control the EN, VID0, and VID1 signals (see Table 1). When software control is selected by connecting pins 1-3 of these jumpers, the corresponding signals are controlled by the EV kit software (see Figure 1). Note that jumper JU6 connects power (from IN) to circuitry controlling the EN, VID0, and VID1 signals. JU6 must be connected when using the software to control these signals. When measuring quiescent current of the IC, JU6 should be removed and the EN, VID0, and VID1 signals set high or low with JU1, JU2, and JU3.

Jumper JU4 sets the V<sub>DD</sub> voltage and logic level of the on-board I<sup>2</sup>C interface (see Table 2).

Jumpers JU7 and JU8 connect the I<sup>2</sup>C signals from the on-board interface to the IC (see Table 3). These jumpers must be installed when using the on-board I<sup>2</sup>C interface.

#### **External Synchronization**

To evaluate the external synchronization feature of the IC, connect the signal source to J3 (FSYNC). Using the software, check the **Enable synchronization** checkbox and press the **Write** button in the appropriate **Mode** \_ group box in the **Mode Configuration** tab (see Figure 2). Select the signal frequency from the **External clock source (MHz)** drop-down list in the **SYNC** group box in the software **Control** tab shown in Figure 3.

|        | SHUNT POSITION     |                                                  |                   |  |
|--------|--------------------|--------------------------------------------------|-------------------|--|
| JUMPER | 1-2                | 1-3                                              | 1-4               |  |
| JU1    | Disables the<br>IC | EV kit software<br>controls the<br>enable signal | Enables the<br>IC |  |
| JU2    | Sets VID0<br>low   | EV kit software<br>controls the<br>VID0 signal   | Sets VID0<br>high |  |
| JU3    | Sets VID1<br>low   | EV kit software<br>controls the<br>VID1 signal   | Sets VID1<br>high |  |

### Table 1. Jumper Settings (JU1, JU2, JU3)

Table 2. Jumper Settings (JU4)

| SHUNT POSITION | VDD (V) |
|----------------|---------|
| Open           | 3.6     |
| 1-2            | 1.8     |
| 1-3            | 2.8     |
| 1-4            | 3       |
| 1-5            | 1.6     |

### Detailed Description of Software

On startup, the software automatically tries to detect the MAX8649 EV kit. If the EV kit is not connected or not powered, **Command Module not found, keep trying to connect?** is displayed (Figure 3). Selecting **No** puts the software in demo mode, where all options can be viewed without communicating with the IC. To connect to the IC from demo mode, check the **Auto Detect Hardware Connection** checkbox. The software GUI is organized into five tabs: **Mode Selection**, **Mode Configuration**, **Control**, **Ramp**, and **ID** (Figures 1–5).

#### **Mode Selection Tab**

The **Mode Selection** tab sheet (Figure 1) controls the three digital inputs to the IC (EN, VID0, and VID1). To use the software to control these signals, jumper JU6 must be installed and pins 1-3 of jumpers JU1, JU2, and JU3 connected on the EV kit. Using JU1, JU2, and JU3 to set these signals high or low overrides the setting in the software. VID0 and VID1 set the mode used in the **Mode Configuration** tab. Set VID0 and VID1 to off for mode 0, VID0 on and VID1 off for mode 1, VID0 off and VID1 on for mode 2, or VID0 and VID1 on for mode 3.

### Table 3. Jumper Functions (JU6, JU7, JU8)

|        | SHUNT POSIT                                                                                                    | SHUNT POSITION                                                                       |  |  |  |
|--------|----------------------------------------------------------------------------------------------------|--------------------------------------------------------------------------------------|--|--|--|
| JUMPER | OPEN                                                                                                    | 1-2                                                                                  |  |  |  |
| JU6    | JU6 can be left open<br>when software control of<br>EN, VID0, and VID1 is not<br>used. Remove JU6 when<br>making quiescent current<br>measurements. | Short JU6 when<br>using software<br>control for the<br>EN, VID0, or<br>VID1 signals. |  |  |  |
| JU7    | Remove JU7 and JU8<br>when using an external I <sup>2</sup> C<br>master. Connect SDA to                                                             | JU7 and JU8<br>must be shorted                                                       |  |  |  |
| JU8    | pin 2 of JU7 and SCL to<br>pin 2 of JU8. Install pullup<br>resistors R2 and R3.                                                                     | on-board I <sup>2</sup> C interface.                                                 |  |  |  |

### Table 4. LED Indicators

| LED | FUNCTION                                                           |
|-----|--------------------------------------------------------------------|
| D3  | Indicates power is present at IN, and from USB                     |
| D4  | Indicates the interface circuit is communicating with the computer |

#### Mode Configuration Tab

The **Mode Configuration** tab sheet (Figure 2) controls the output voltage, forced PWM, and synchronization for each of the four VID modes. The active mode is set in the **Mode Selection** tab or with jumpers JU2 and JU3 on the EV kit.

#### **Control Tab**

The software **Control** tab sheet (Figure 3) provides controls to enable or disable the internal pulldown resistors on the digital inputs (EN, VID0, and VID1), and sets the frequency of the external clock (used when synchronization is selected in the **Mode Configuration** tab).

#### Ramp Tab

The **Ramp** tab sheet (Figure 4) controls the RAMP register of the IC. Refer to Table 9 and the *Ramp-Rate Control* section in the MAX8649 IC data sheet for more information.

### ID Tab

The **ID** tab sheet (Figure 5) allows the chip ID information to be read from the IC.

| MAX8649 EV Kit Software                 |                                                                               | _ 🗆 🗙                                       |
|-----------------------------------------|-------------------------------------------------------------------------------|---------------------------------------------|
| Command Sent = 0x1C<br>Data Sent = 0x1C | Auto Detect Hardware Connection<br>Command Module Connected, Device Connected |                                             |
| Mode Selection Mode Configura           | tion Control Ramp ID                                                          | Read All<br>Debug<br>About<br>E <u>x</u> it |

Figure 1. MAX8649 Evaluation Kit Software Main Window (Mode Selection Tab)

**Note:** Jumper JU6 must be installed and pins 1-3 of jumpers JU1, JU2, and JU3 connected to control the EN, VID0, and VID1 signals using the EV kit software.

| MAX8649 EV Kit Software                                                    |                                                                            | _ 🗆 ×    |
|----------------------------------------------------------------------------|----------------------------------------------------------------------------|----------|
| Command Sent = 0x1C<br>Data Sent = 0x1C                                    | Auto Detect Hardware Connection Command Module Connected, Device Connected |          |
| Mode Selection Mode Configurati                                            | on Control Ramp ID                                                         | 1        |
| Mode 0<br>Forced PWM<br>Enable synchronization<br>Output voltage(V) : 1.27 | Mode 1<br>Forced PWM<br>Enable synchronization<br>Output voltage(V) : 1.05 | Read All |
| Read                                                                       | rite Read Write                                                            | Debug    |
| Mode 2                                                                     | Mode 3                                                                     | About    |
| Enable synchronization Output voltage(V) : 1.23                            | Enable synchronization     Output voltage(V) : 1.05                        | Exit     |
| Read                                                                       | rite Read Write                                                            |          |
|                                                                            |                                                                            |          |

Figure 2. MAX8649 Evaluation Kit Software Main Window (Mode Configuration Tab)

| MAX8649 EV Kit Software                 |                                                                               | _D×                        |
|-----------------------------------------|-------------------------------------------------------------------------------|----------------------------|
| Command Sent = 0x1C<br>Data Sent = 0x1C | Auto Detect Hardware Connection<br>Command Module Connected, Device Connected |                            |
| Mode Selection Mode Configura           | tion Control Ramp ID                                                          | 1                          |
|                                         | CONTROL<br>Pull down on EN<br>Pull down on VID0<br>Pull down on VID1<br>Read  | Read All<br>Debug<br>About |
| Exte                                    | rnal clock source (MHz) : 26                                                  | E <u>x</u> it              |
|                                         |                                                                               | J                          |

Figure 3. MAX8649 Evaluation Kit Software Main Window (Control Tab)

| Command Sent = 0x09      | Auto Detect Hardware Connection           |          |
|--------------------------|-------------------------------------------|----------|
| Data Sent = 0x0A         | Command Module Connected, Device Connec   | cted     |
| Mode Selection   Mode Co | nfiguration Control Ramp ID               |          |
| -9                       | amo                                       |          |
|                          | Slew rate (mv/usec) : 32 💌                |          |
|                          | Active ramp down enable                   | Read All |
| )                        | Force hysteretic mode in power save mode  | Debug    |
| 1                        | Force oscillator on in<br>power save mode | About    |
|                          | Read Write                                | <u> </u> |
|                          |                                           |          |
|                          |                                           |          |

Figure 4. MAX8649 Evaluation Kit Software Main Window (Ramp Tab)

| Command Sent = 0x09          | Auto Detect Hardware Connection            |          |
|------------------------------|--------------------------------------------|----------|
| Data Sent = 0x0A             | Command Module Connected, Device Connected |          |
| Mode Selection   Mode Config | uration Control Ramp ID                    |          |
|                              |                                            |          |
|                              | CHIP ID                                    | 5        |
|                              | Die Type: 0x20                             | Read All |
|                              | Dash: 0                                    | Debug    |
|                              |                                            |          |
|                              | Kev: JA                                    | About    |
|                              | Read                                       | Exit     |
|                              |                                            |          |
|                              |                                            |          |
|                              |                                            |          |
|                              |                                            |          |
|                              |                                            |          |

Figure 5. MAX8649 Evaluation Kit Software Main Window (ID Tab)

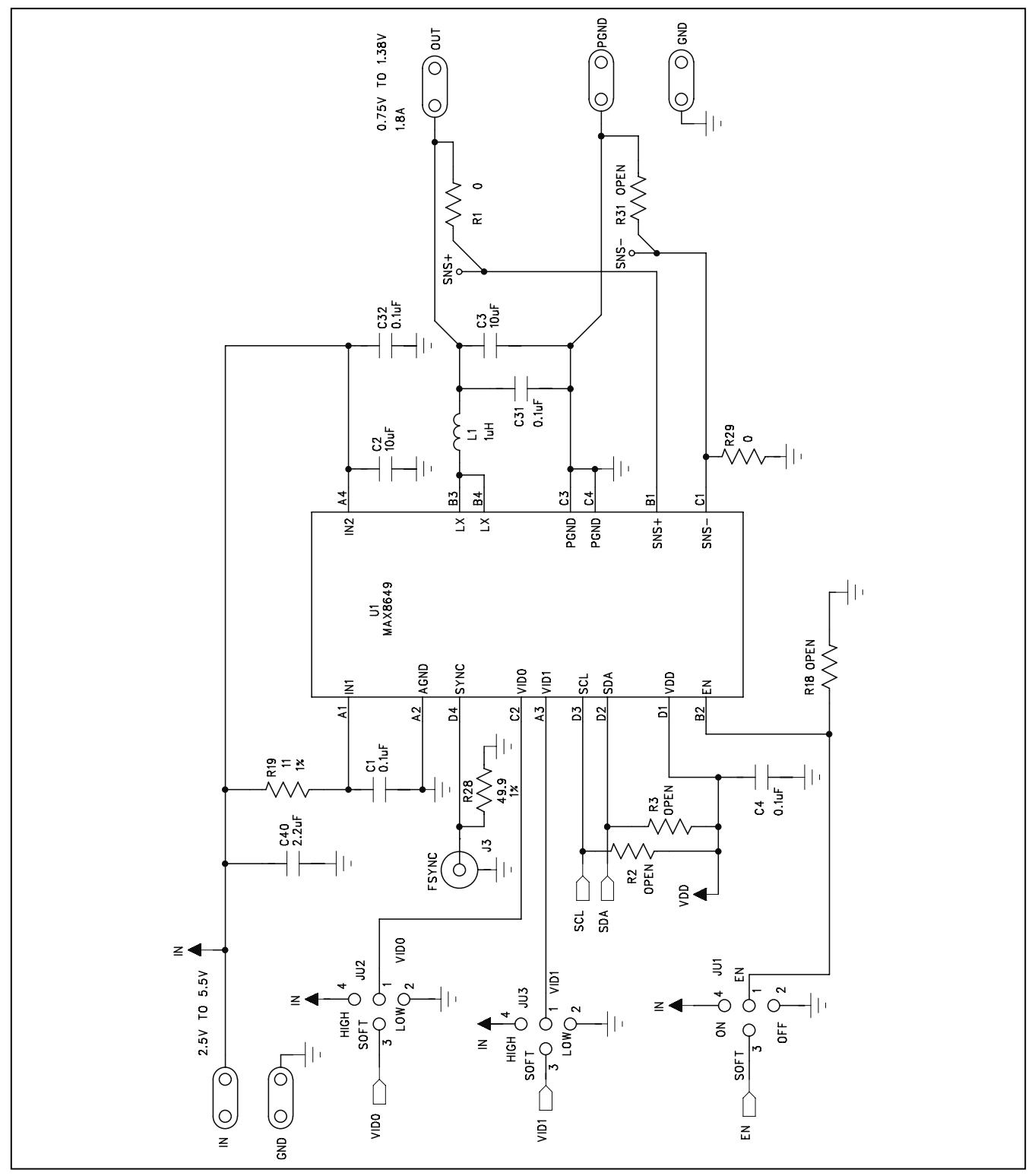

Figure 6a. MAX8649 EV kit Schematic (Sheet 1 of 3)

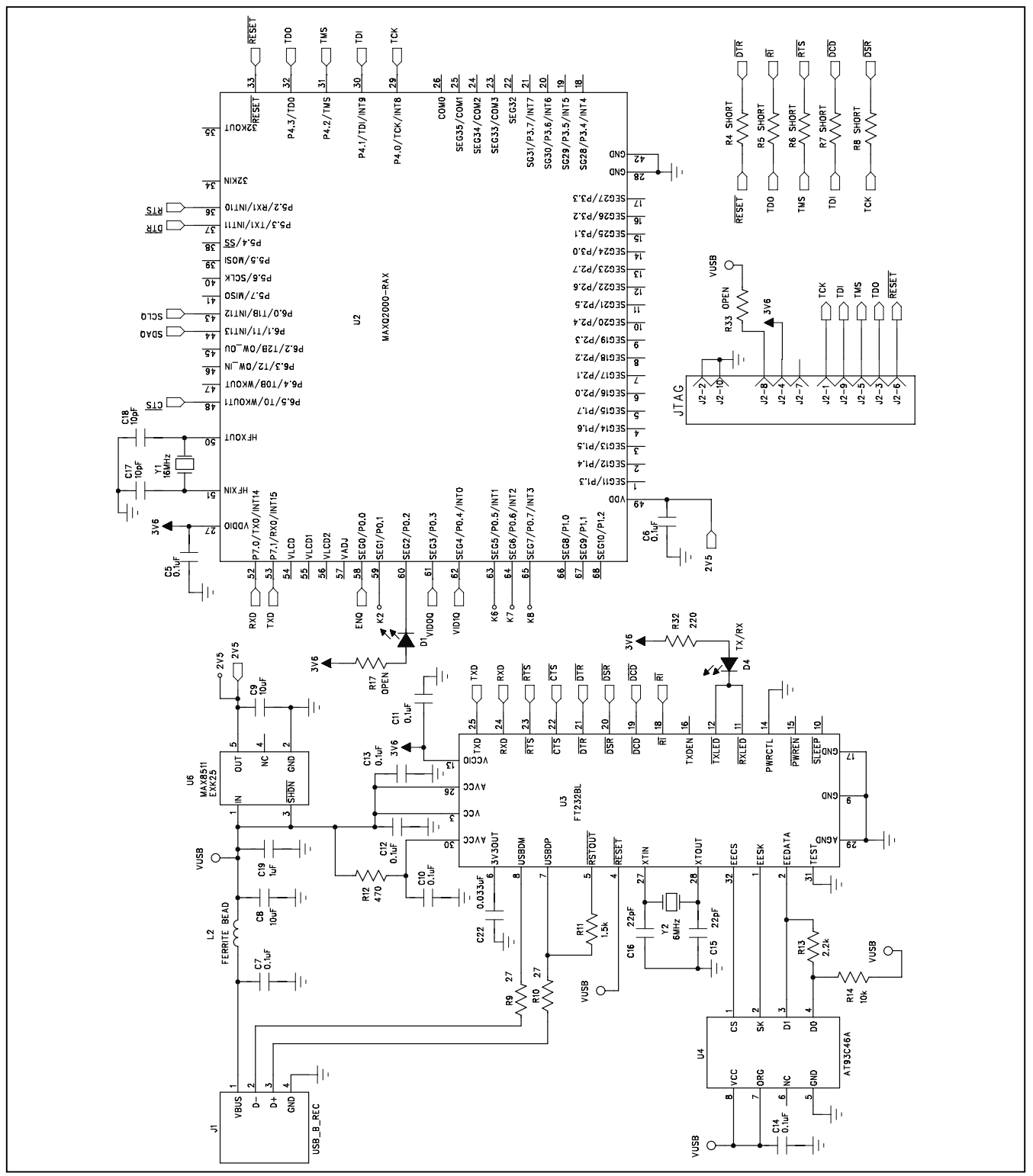

Figure 6b. MAX8649 EV kit Schematic (Sheet 2 of 3)

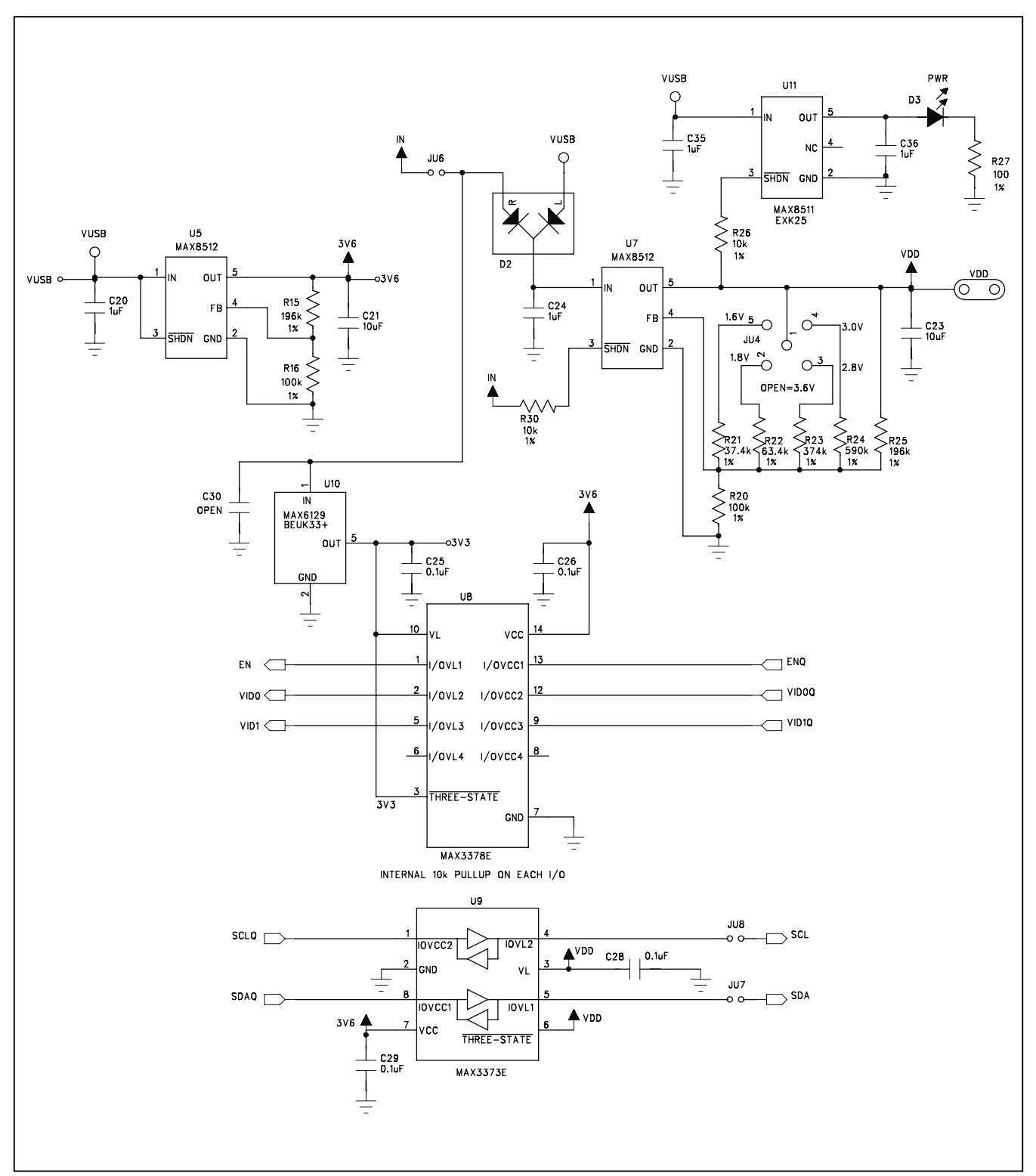

Figure 6c. MAX8649 EV kit Schematic (Sheet 3 of 3)

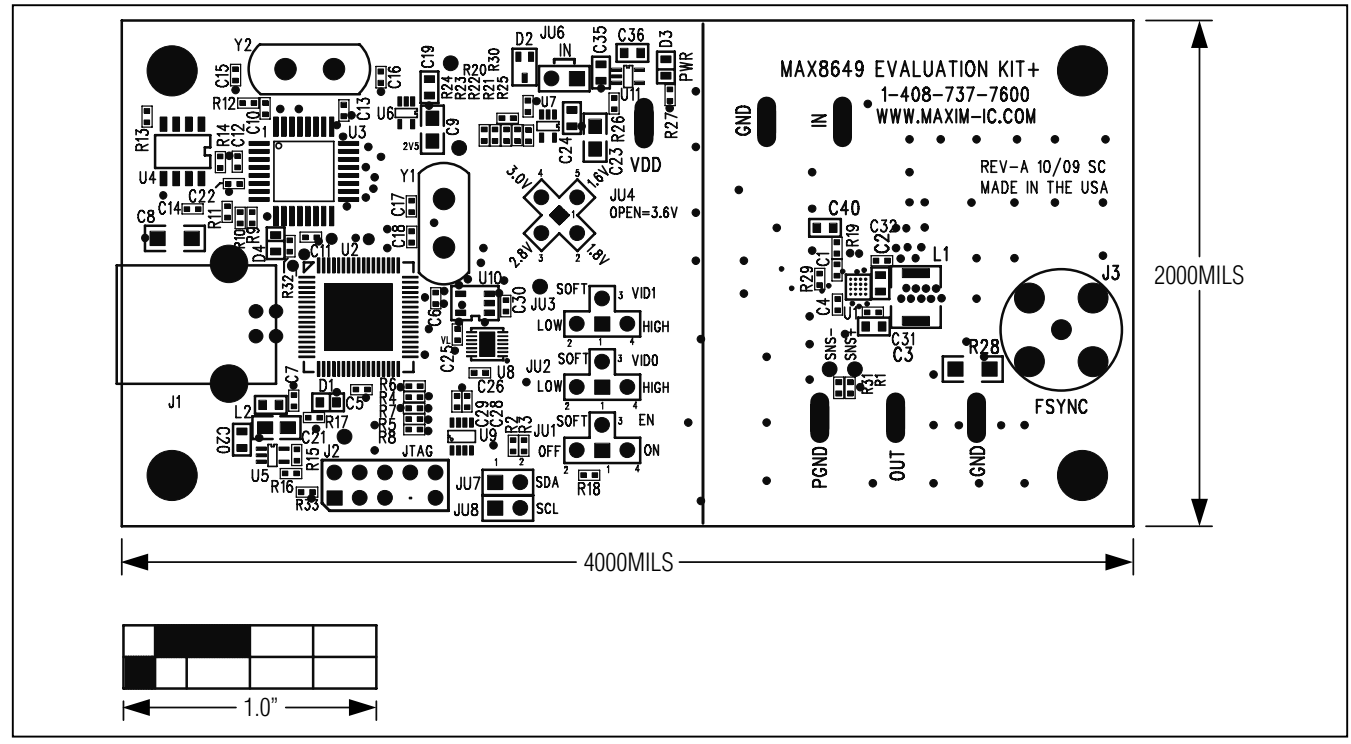

Figure 7. MAX8649 EV Kit Component Placement Guide—Component Side

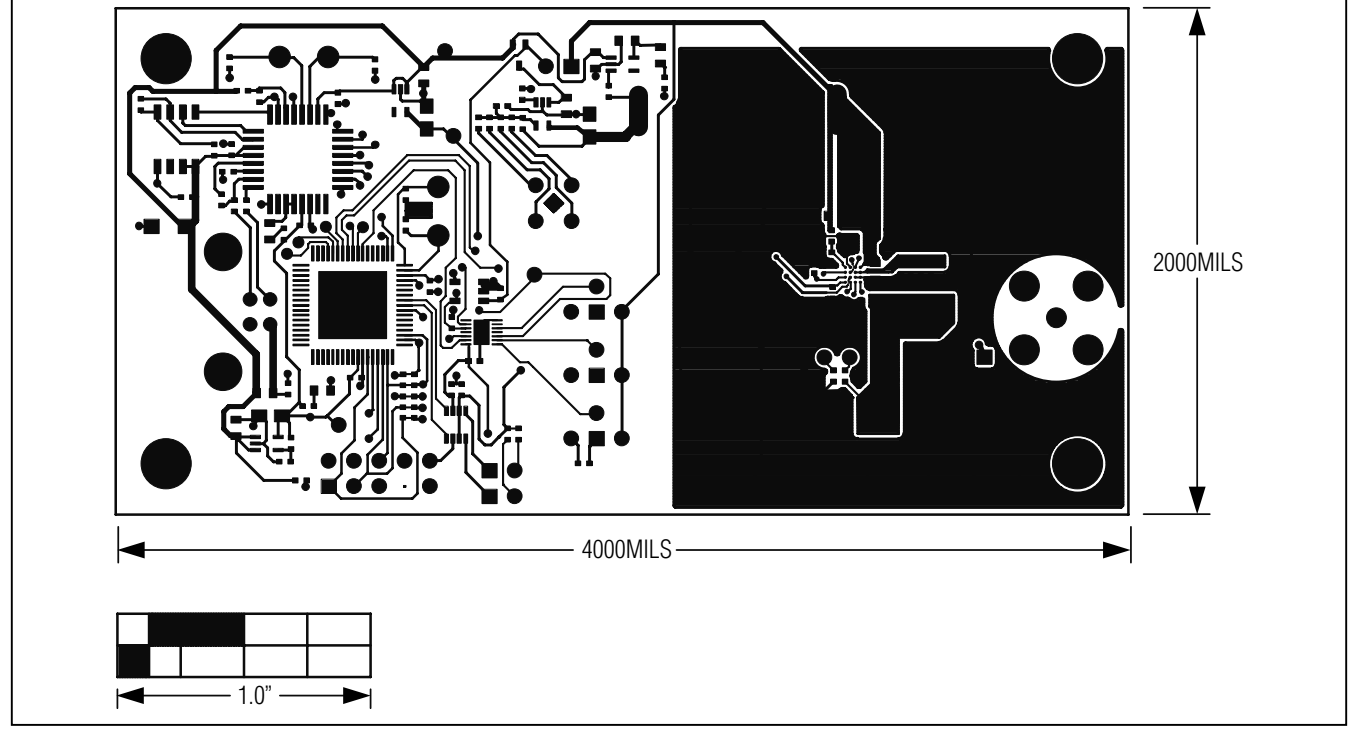

Figure 8. MAX8649 EV Kit PCB Layout-Component Side

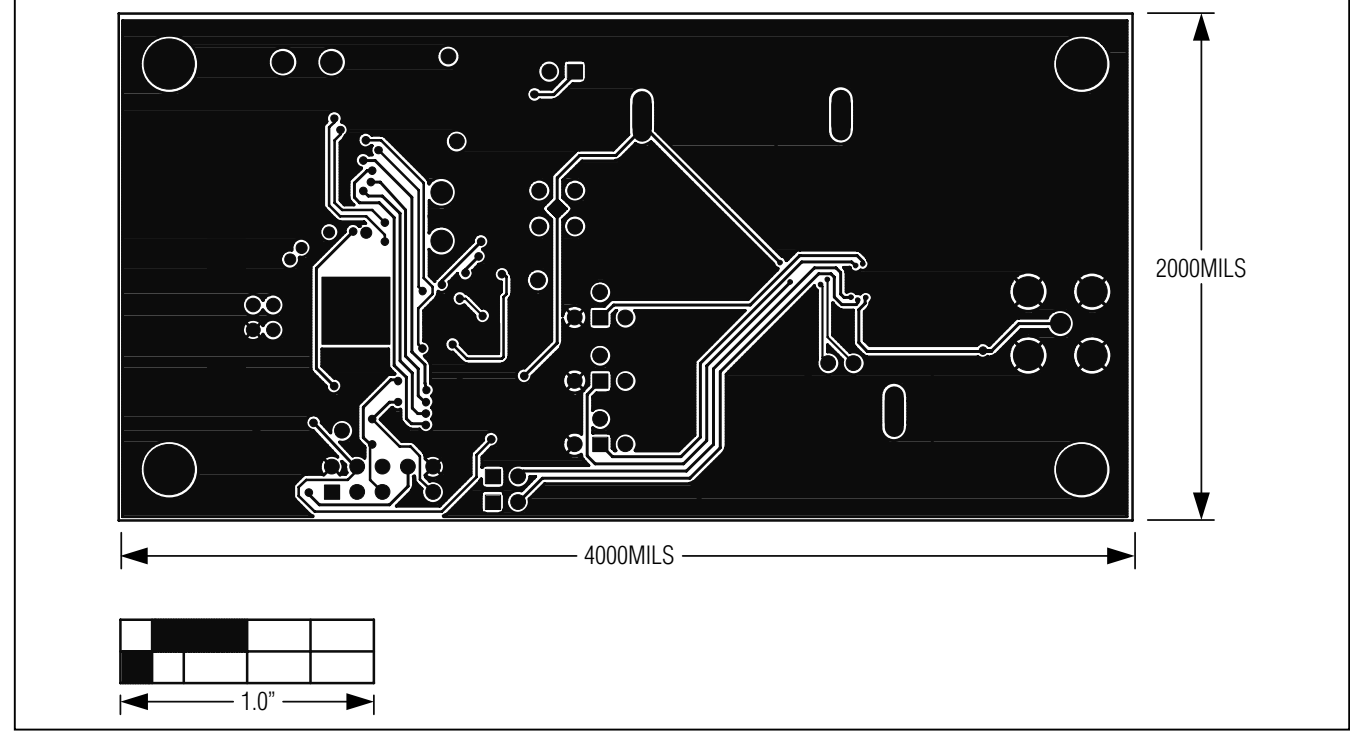

Figure 9. MAX8649 EV Kit PCB Layout— Solder Side

#### **Revision History**

| REVISION | REVISION | DESCRIPTION     | PAGES   |
|----------|----------|-----------------|---------|
| NUMBER   | DATE     |                 | CHANGED |
| 0        | 7/10     | Initial release |         |

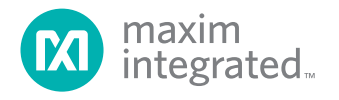

Maxim Integrated cannot assume responsibility for use of any circuitry other than circuitry entirely embodied in a Maxim Integrated product. No circuit patent licenses are implied. Maxim Integrated reserves the right to change the circuitry and specifications without notice at any time. The parametric values (min and max limits) shown in the Electrical Characteristics table are guaranteed. Other parametric values quoted in this data sheet are provided for guidance.

Maxim Integrated 160 Rio Robles, San Jose, CA 95134 USA 1-408-601-1000

© 2010 Maxim Integrated Products, Inc.

Maxim Integrated and the Maxim Integrated logo are trademarks of Maxim Integrated Products, Inc.